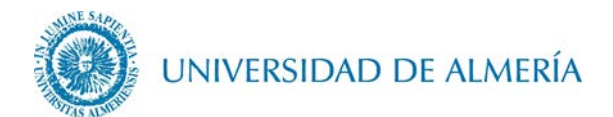

# Manual de configuración de la red inalámbrica EDUROAM en Android

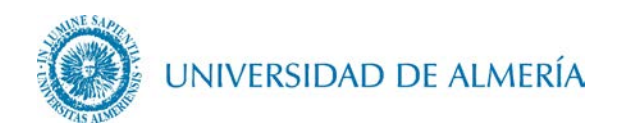

## Introducción

En este documento se detalla como configurar el acceso a la red inalámbrica *eduroam* a través de un terminal con sistema operativo Android. En función de la versión de Android utilizada, el aspecto de los iconos y ventanas pude ser diferente al mostrado en este manual.

### 1. Configuración de la red inalámbrica

Primero debe acceder desde su terminal a *Play Store*, y escribir sobre la barra de búsqueda: **eduroam CAT** e instalar esta aplicación.

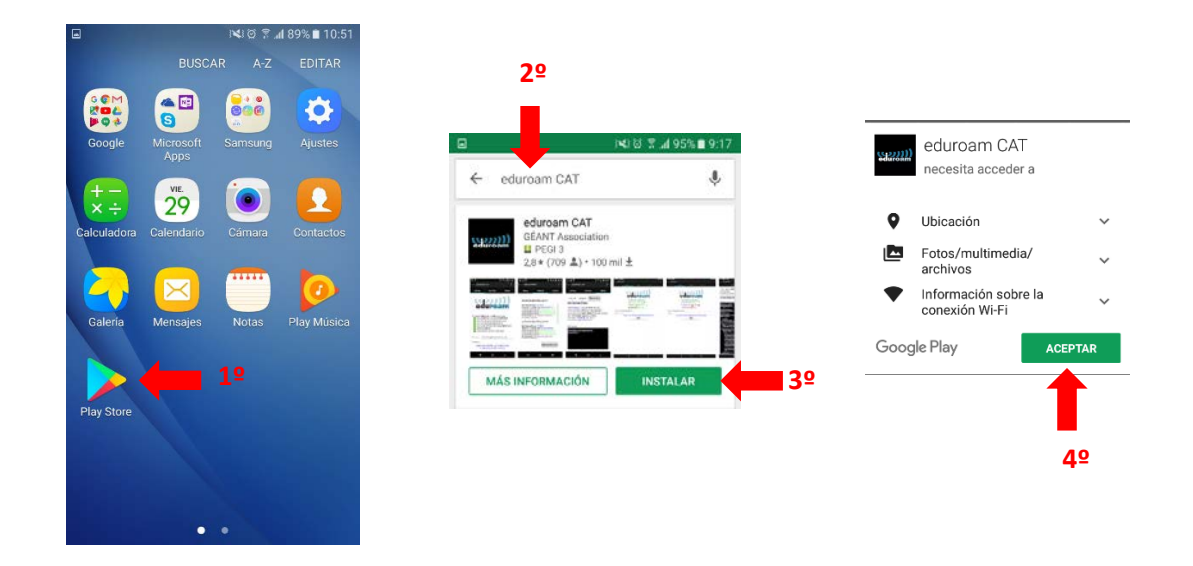

Una vez finalizada la instalación si ya existe un perfil de *eduroam* en el dispositivo deberá eliminarlo. Después de esto, abra la aplicación y pulse sobre el botón de la configuración **Universidad de Almería** 

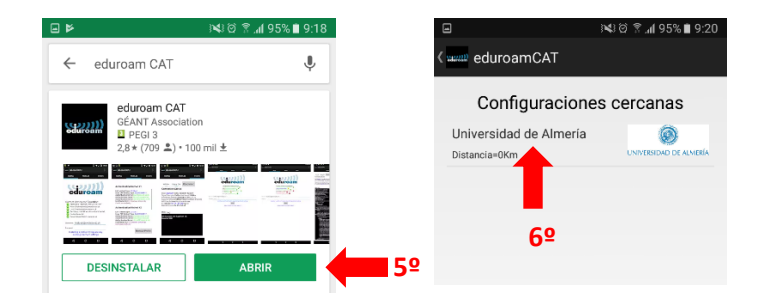

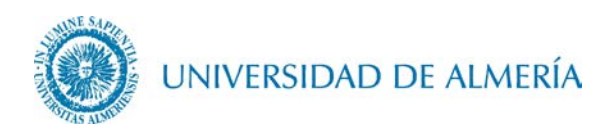

En algunas versiones de Android es posible que le exija habilitar un patrón de desbloqueo de pantalla.

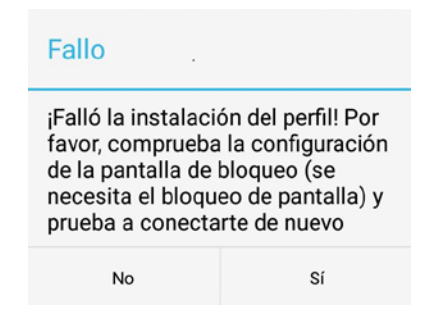

Proceda a la instalación de la configuración

| ۵                                                                                                    | i≤i@ ¶ .al 95% ∎ 9:20                           |            |                                               |                 |  |
|----------------------------------------------------------------------------------------------------|-------------------------------------------------|------------|-----------------------------------------------|-----------------|--|
| ( 🛲 Instalar fichero de                                                                                                    | configuración                                   |            |                                               |                 |  |
| configuración.                                                                                                    | r.                                              |            |                                               |                 |  |
| Nombre del proveedor:Unive<br>Descripción:Usuarios de EDU                                                                                                    | rsidad de Almería<br>IROAM                      |            |                                               |                 |  |
| Método de autenticaci                                                                                                    | ón #1                                           |            |                                               |                 |  |
| Tipo del método EAP: 25/PEAP<br>Tipo interno del método EAP: 26/MSCHAPV2<br>Servidor de autenticación: anonymous@ual.es<br>Servidor de autenticación: adicida<br>CN del certificado: CN=AddTrust External CA Root<br>Método de autenticación #2 |                                                 |            | Instalar perfil                               | Instalar perfil |  |
|                                                                                                    |                                                 |            | ¿Está seguro de querer instalar el<br>perfil? |                 |  |
|                                                                                                    |                                                 |            | No                                            | eí              |  |
| Tipo del método EAP: 21/TLS<br>Tipo interno del método EAP: 26/MSCHAPv2<br>Servidor de autenticación: nonymous@ual.es<br>Servidor de autenticación: malus ual.es<br>CN del certificado: CN=AddTrust External CA Root                            |                                                 |            |                                               |                 |  |
| Método de autenticación #3                                                                                                    |                                                 |            |                                               | 00              |  |
| Tipo del método EAP: 21/TT<br>Tipo interno del método EAP<br>Servidor de autenticación: ar<br>Servidor de autenticación: ta                                                                                                    | LS<br>: 1/PAP<br>ionymous@ual.es<br>dius.ual.es |            |                                               | δ≚              |  |
| Descartar                                                                                                    | Instalar                                        | <b>7</b> ⁰ |                                               |                 |  |

A continuación debe escribir su usuario particular, en el formato **usuario@dominio**, así como su contraseña.

En el caso de alumnos el dominio es *inlumine.ual.es*, de forma que un alumno tendría que escribir **usuario@inlumine.ual.es**. Para el caso de personal PAS/PDI el dominio es *ual.es* y tendría que escribir **usuario@ual.es**.

En ambos casos *usuario* se refiere a su nombre de usuario de acceso al Campus Virtual de la UAL.

Finalmente, tras pulsar sobre el botón **Instalar**, debe aparecerle en la pantalla que la conexión a la red *eduroam* se ha establecido.

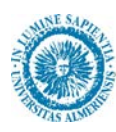

UNIVERSIDAD DE ALMERÍA

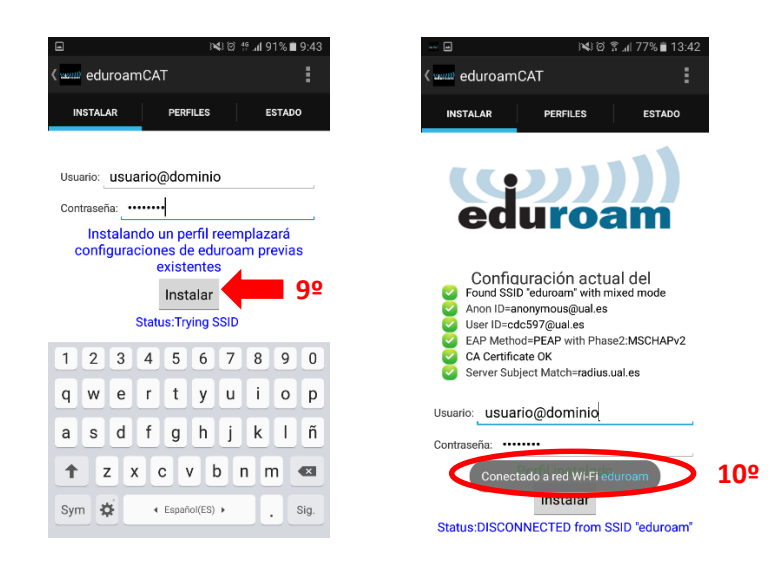

Una vez realizados estos pasos su dispositivo se conectará automáticamente al detectar la red.

#### 2. Cambio de contraseña

En el caso de que caduque su contraseña o quiera cambiarla, deberá insertar manualmente la nueva contraseña, para ello acceda a *Ajustes> Conexiones>Wi-Fi* y busque el botón de la red *eduroam* 

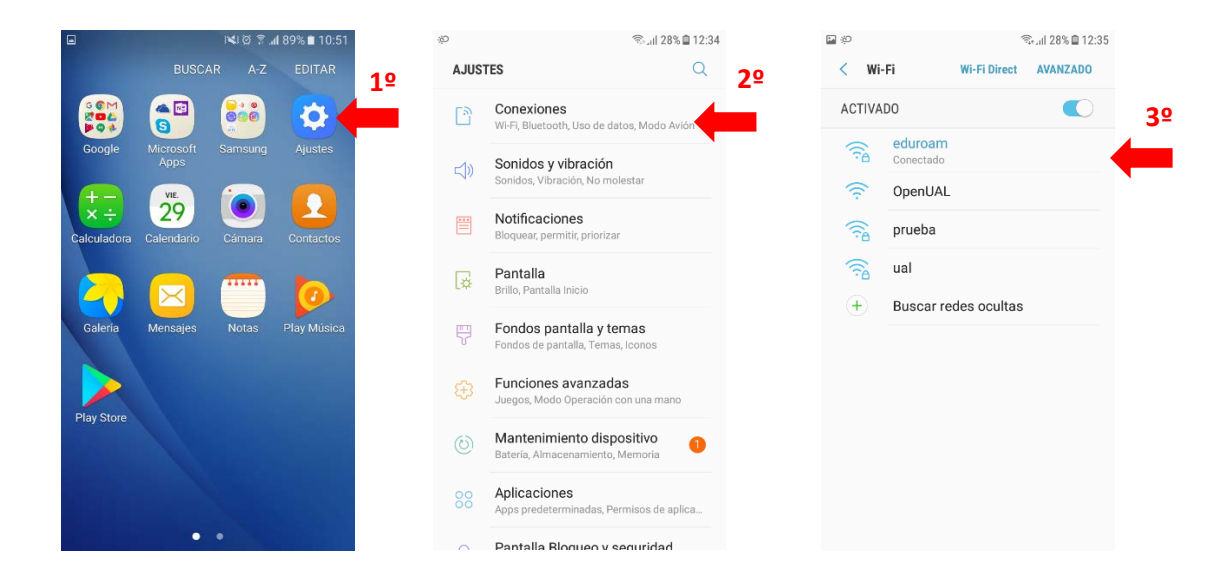

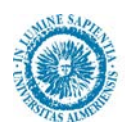

## UNIVERSIDAD DE ALMERÍA

Deje pulsado el dedo sobre el botón de *eduroam* hasta que le aparezca una ventana en la que deberá acceder a *Administrar ajustes de red*, una vez aquí introduzca en el campo *contraseña* su nueva contraseña y pulse sobre el botón *Guardar*.

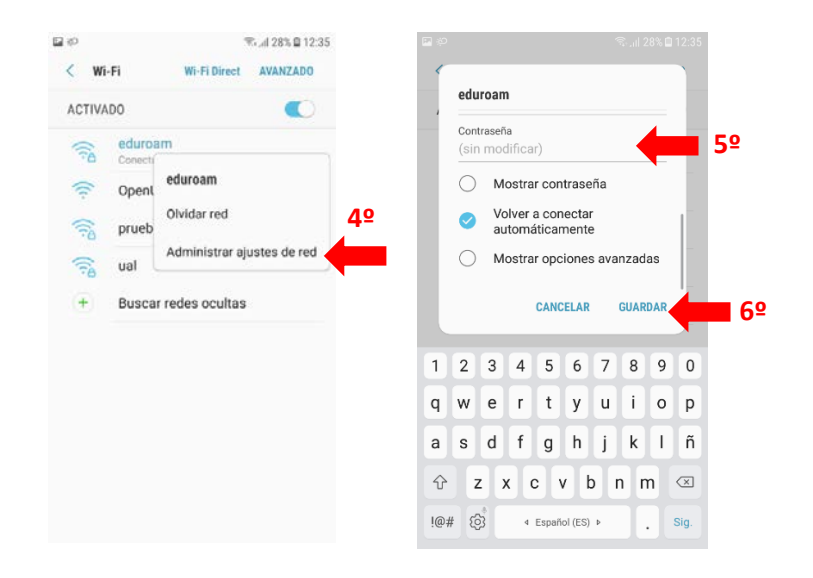